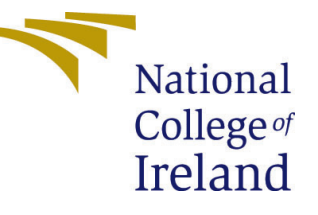

# Configuration Manual

MSc Research Project MSc in Artificial Intelligence for Business

> Amey Dhoot Student ID: x23144424

School of Computing National College of Ireland

Supervisor: Prof. Brian Byrne

#### National College of Ireland Project Submission Sheet School of Computing

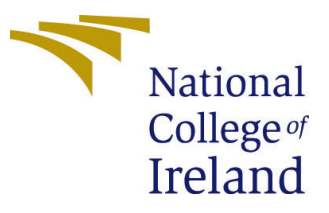

| Student Name:        | Amey Dhoot                                  |
|----------------------|---------------------------------------------|
| Student ID:          | x23144424                                   |
| Programme:           | MSc in Artificial Intelligence for Business |
| Year:                | 2023-24                                     |
| Module:              | MSc Research Project                        |
| Supervisor:          | Prof. Brian Byrne                           |
| Submission Due Date: | 12/08/2024                                  |
| Project Title:       | Configuration Manual                        |
| Word Count:          | 420                                         |
| Page Count:          | 5                                           |

I hereby certify that the information contained in this (my submission) is information pertaining to research I conducted for this project. All information other than my own contribution will be fully referenced and listed in the relevant bibliography section at the rear of the project.

<u>ALL</u> internet material must be referenced in the bibliography section. Students are required to use the Referencing Standard specified in the report template. To use other author's written or electronic work is illegal (plagiarism) and may result in disciplinary action.

| Signature: |                  |
|------------|------------------|
| Date:      | 11th August 2024 |

#### PLEASE READ THE FOLLOWING INSTRUCTIONS AND CHECKLIST:

Attach a completed copy of this sheet to each project (including multiple copies).□Attach a Moodle submission receipt of the online project submission, to<br/>each project (including multiple copies).□You must ensure that you retain a HARD COPY of the project, both for<br/>or□

your own reference and in case a project is lost or mislaid. It is not sufficient to keep a copy on computer.

Assignments that are submitted to the Programme Coordinator office must be placed into the assignment box located outside the office.

| Office Use Only                  |  |  |  |
|----------------------------------|--|--|--|
| Signature:                       |  |  |  |
|                                  |  |  |  |
| Date:                            |  |  |  |
| Penalty Applied (if applicable): |  |  |  |

## Configuration Manual

Amey Dhoot x23144424

## 1 System Configuration

A 12th Gen Intel Core i7-12700H CPU operating at 2.30 GHz and 16 GB of RAM—of which 15.7 GB are usable—are included in the system setup. The device runs Windows 11 Home Single Language, version 23H2, 64-bit, OS build 22631.3958.

| Syst           | tem > Al                            | bout                                                       |                |
|----------------|-------------------------------------|------------------------------------------------------------|----------------|
| LAPT<br>IdeaPa | OP-ODUODGHA<br>ad Gaming 3 16IAH7   |                                                            | Rename this PC |
| ()             | Device specificat                   | tions                                                      | Сору           |
|                | Device name                         | LAPTOP-ODUODGHA                                            |                |
|                | Processor                           | 12th Gen Intel(R) Core(TM) i7-12700H 2.30 GHz              |                |
|                | Installed RAM                       | 16.0 GB (15.7 GB usable)                                   |                |
|                | Device ID                           | 9FA84B0A-01CE-43AE-B17F-EB87D1C47BB2                       |                |
|                | Product ID                          | 00342-42620-03525-AAOEM                                    |                |
|                | System type                         | 64-bit operating system, x64-based processor               |                |
|                | Pen and touch                       | No pen or touch input is available for this display        |                |
| Relat          | ed links Domai                      | in or workgroup System protection Advanced system settings |                |
|                | Windows specifi                     | ications                                                   | Сору           |
|                | Edition                             | Windows 11 Home Single Language                            |                |
|                | Version                             | 23H2                                                       |                |
|                | Installed on                        | 28-08-2023                                                 |                |
|                | OS build                            | 22631.3958                                                 |                |
|                | Serial number                       | MP2BRITR                                                   |                |
|                | Experience                          | Windows Feature Experience Pack 1000.22700.1026.0          |                |
|                | Microsoft Servic<br>Microsoft Softw | res Agreement<br>vare License Terms                        |                |

Figure 1: System Configuration

## 2 Software Requirement

For the project, we have used the following software:

- 1. Anaconda 2.4.3
- 2. Python 3.11.4
- 3. Jupyter Notebook

| All applications on (                                                                                                    | base (root) v Channels                                                                                                    |                                                                                                    |                                                                                                    |                                                                                                    |                                                                                                    |
|----------------------------------------------------------------------------------------------------|----------------------------------------------------------------------------------------------------|----------------------------------------------------------------------------------------------------|----------------------------------------------------------------------------------------------------|----------------------------------------------------------------------------------------------------|----------------------------------------------------------------------------------------------------|
| *                                                                                                    | ° °                                                                                                    | ° °                                                                                                    | (ab)                                                                                                    | Jupyter                                                                                                    | ° °                                                                                                    |
| DataSpell                                                                                                    | Anaconda Notebooks                                                                                                    | CMD.exe Prompt                                                                                                    | JupyterLab                                                                                                    | Notebook                                                                                                    | Powershell Prompt                                                                                                    |
| DataSpell is an IDE for exploratory data<br>analysis and prototyping machine learning<br>models. It combines the interactivity of<br>Jupyter notebooks with the intelligent<br>Python and R coding assistance of Pycharm | Cloud-hosted notebook service from<br>Aneconds, Launch a preconfigured<br>environment with hundreds of packages<br>and store project files with persistent<br>cloud storage. | 0.1.1<br>Run a cmd.exe terminal with your current<br>environment from Navigstor activated                                       | An extensible environment for interactive<br>and reproducible computing, based on the<br>Jupyter Notebook and Architecture.                                                                                                    | A 654<br>Web-based, hiteractive computing<br>notebook environment. Edit and run<br>human-readable docs while describing the<br>data analysis.                                                                                                    | 0.0.1<br>Run a Powershell terminal with your<br>current environment from Navigator<br>activated                                                                                    |
| Install                                                                                                    | Launch                                                                                                    | Launch                                                                                                    | Launch                                                                                                    | Launch                                                                                                    | Launch                                                                                                    |
| ¢<br>IP[y]:                                                                                                    | *                                                                                                    | × .                                                                                                    | •                                                                                                    | *<br>```@`                                                                                                    | CRACLE<br>Cloud Infrastructure                                                                                                    |
| Qt Console                                                                                                    | Spyder                                                                                                    | VS Code                                                                                                    | Datalore                                                                                                    | IBM Watson Studio Cloud                                                                                                    | Oracle Data Science Service                                                                                                    |
| 5.4.2<br>PyQt GUI that supports inline figures,<br>proper multiline editing with syntax<br>highlighting, graphical calltips, and more.                                                                                   | 5.43<br>Scientific Prthon Development<br>EnviRonment: Powerful Python IDE with<br>advanced editing, interactive testing,<br>debugging and introspection features             | 1921<br>Streamlined code editor with support for<br>development operations like debugging,<br>bask running and version control. | Kick-start your data science projects in<br>seconds in a pre-configured environment.<br>Enjoy coding assistance for Python, SQL,<br>and R in Jupyter notebooks and benefit<br>from no-code eutomations. Use Datalore<br>online for free. | IBM Watson Studio Cloud provides you the<br>tools to analyze and visualize data, to<br>cleanse and shape data, to create and train<br>machine learning models. Prepare data and<br>build models, using open source data<br>science tools or visual modeling. | OCI Data Science offers a machine learning<br>platform to build, train, manage, and<br>deploy your machine learning models on<br>the cloud with your favorite open-source<br>tools |
| Launch                                                                                                    | Launch                                                                                                    | Launch                                                                                                    | Launch                                                                                                    | Launch                                                                                                    | Launch                                                                                                    |
| Ô                                                                                                    | ° °                                                                                                    | ı î                                                                                                    | *                                                                                                    | ° °                                                                                                    | •                                                                                                    |
| anaconda-toolbox                                                                                                    | console_shortcut_miniconda                                                                                                    | Glueviz                                                                                                    | Orange 3                                                                                                    | :owershell_shortcut_minicond;                                                                                                    | PyCharm Professional                                                                                                    |
| 0.4.0                                                                                                    | 0.1.1                                                                                                    | 1.2.4<br>Multidimensional data visualization across<br>files. Explore relationships within and<br>among related datasets.       | 3.34.0<br>Component based data mining framework.<br>Data visualization and data analysis for<br>novice and expert. Interactive workflows<br>with a large toolbox.                                                                        | 0.0.1                                                                                                    | A full-fledged IDE by JetBrains for both<br>Scientific and Web Python development.<br>Supports HTML, JS, and SQL                                                                   |
| Install                                                                                                    | Install                                                                                                    | Install                                                                                                    | Install                                                                                                    | Install                                                                                                    | Install                                                                                                    |

Figure 2: Software Requirement

## 3 Python Libraries

The following Python libraries are used by the project:

- 1. sklearn
- 2. tqdm
- 3. os
- 4. tensorflow
- 5. seaborn
- 6. pandas
- 7. codecarbon
- 8. matplotlib
- 9. numpy
- $10.~{\rm keras}$
- $11.~{\rm cv}2$

## 4 Steps to Run Code in Jupyter Notebook

#### 1. Install Jupyter Notebook

- Download and install Anaconda from the Anaconda website.
- Open your terminal.
- Run 'pip install notebook'.

#### 2. Launch Jupyter Notebook

#### Option 1

- Open Anaconda Navigator
- Click "Launch" under Jupyter Notebook.

#### Option 2

- Open your terminal.
- Run 'jupyter notebook'.
- Jupyter Notebook will open in your web browser.

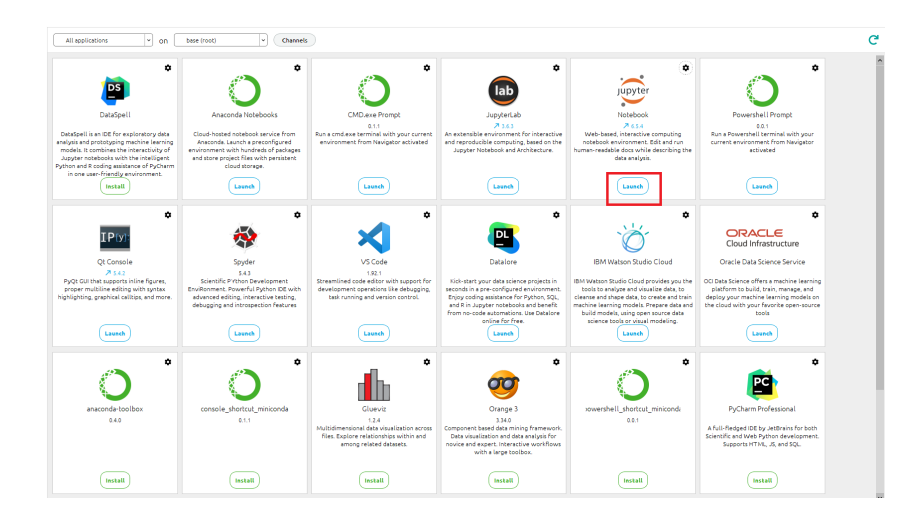

#### 3. Create a New Notebook

• In the Jupyter interface, click "New" on the right side.

| Files Running Clusters                                                 |                      | _         |
|------------------------------------------------------------------------|----------------------|-----------|
| Select items to perform actions on them.                               | Upload               | New • 3   |
| 🖸 0 💌 🖿 / Desktop / Sem2 / Plant Pathogen / Practicum / Code / Novelty | Name 🕹 Last Modified | File size |
|                                                                        | seconds ago          |           |
| CottonDisease                                                          | a month ago          |           |
| PlantVillage                                                           | a month ago          |           |
| Comparison PotatoDisease                                               | a month ago          |           |
| CNN - Potato disease.ipynb                                             | a month ago          | 23 kB     |
| CNN-Cotton Disease.ipynb                                               | a month ago          | 11.3 kB   |
| CNN_Plant_Pathogen.ipynb                                               | Running 4 days ago   | 259 kB    |
| Co2 Emission.ipynb                                                     | 17 days ago          | 89.7 kB   |
| DenseNet121- Cotton disease.ipynb                                      | a month ago          | 1.99 MB   |
| DenseNet121-PlantVillage.ipynb                                         | a month ago          | 1.59 MB   |
| DenseNet121-Potato disease.ipynb                                       | a month ago          | 1.84 MB   |
| DenseNet121CottonDisease.ipynb                                         | a month ago          | 1.99 MB   |
| DenseNet121PlantPathogen.ipynb                                         | Running 2 days ago   | 2.37 MB   |
| ImageCountPiaChart.ipynb                                               | 6 days ago           | 3.67 MB   |
| ML - CottonDisease.ipynb                                               | a month ago          | 13.5 kB   |
| 🗌 🥔 ML - Plant Pathogen.ipynb                                          | a month ago          | 24.6 kB   |
| B ML - Plant Village ipynb                                             | a month ago          | 11.5 kB   |
| ML - Potato disease.ipynb                                              | a month ago          | 24.6 kB   |

• Select "Python 3" or your preferred kernel.

| Files Running Clusters                                             |                                       |         |
|--------------------------------------------------------------------|---------------------------------------|---------|
| Select items to perform actions on them.                           | Upload                                | New 🔹 🧯 |
| 0 • I Desktop / Sem2 / Plant Pathogen / Practicum / Code / Novelty | Name 4 Notebook:<br>Python 3 (joykern | nel) se |
| <b>D</b>                                                           | Python 3.9                            |         |
| C CottonDisease                                                    | Other:                                |         |
| PlantVillage                                                       | Text File                             |         |
| Ci PotatoDisease                                                   | Folder                                |         |
| CNN - Potato disease.ipynb                                         | Terminal                              | kE      |
| CNN-Cotton Disease ipynb                                           | a month ago                           | 11.3 kE |
| CNN_Plant_Pathogen.ipynb                                           | Running 4 days ago                    | 259 kE  |
| 🗋 🥔 Co2 Emission.ipynb                                             | 17 days ago                           | 89.7 ki |
| DenseNet121- Cotton disease.ipynb                                  | a month ago                           | 1.99 ME |
| B DenseNet121-PlantVillage.ipynb                                   | a month ago                           | 1.59 M  |
| DenseNet121-Potato disease.ipynb                                   | a month ago                           | 1.84 ME |
| DenseNet121CottonDisease.ipynb                                     | a month ago                           | 1.99 ME |
| PonseNet121PlantPathogen.ipynb                                     | Running 2 days ago                    | 2.37 ME |
| PinageCountPiaChart.ipynb                                          | 6 days ago                            | 3.67 ME |
| 🔲 🥔 ML - CottonDisease.ipynb                                       | a month ago                           | 13.5 kE |
| B ML - Plant Pathogen.ipynb                                        | a month ago                           | 24.6 kB |
| ML - Plant Village.ipynb                                           | a month ago                           | 11.5 kE |
| B ML - Potato disease.ipynb                                        | a month ago                           | 24.6 kE |

#### 4. Write and Run Code

- Type your code in the cell.
- Run the cell by
  - -Clicking the "Run" button.
  - -Pressing 'Shift + Enter'.

| Cjupyter Untitled8 Last Checkpoint: a few seconds ago (unsaved changes) | e Logout             |
|-------------------------------------------------------------------------|----------------------|
| File Edit View Insert Cell Kernel Widgets Help                          | Trusted Python 3.9 O |
|                                                                         |                      |
| In []: #Write yor code here                                             |                      |
|                                                                         |                      |
|                                                                         |                      |
|                                                                         |                      |

#### 5. Save Your Notebook

• Click "File" – "Save and Checkpoint" or press 'Ctrl + S' (Cmd + S on Mac).

#### 6. Shut Down the Notebook

- Close the browser tab.
- Stop the server in the terminal by pressing 'Ctrl + C', then y.

#### 7. Access Notebook Later

- Run 'jupyter notebook' in the terminal.
- Navigate to your notebook file and click to open.

### 5 Dataset

The gathering of data is the first stage. The data used in this study was gathered from the APTOS 2019 public dataset for the identification of diabetic retinopathy (blindness),

which is available on the Kaggle website. High-quality retinal pictures are included in this dataset, which is further categorised into 5 sections according to the various stages of diabetic retinopathy (DR), including none, mild, moderate, severe, and extremely severe. It also includes two distinct image sets that are mostly utilised for testing and training. While the testing data is unlabelled and will be used for assessment, the training set's data is labelled, and its class is contained in a different CSV file. 3662 high-resolution photos altogether, divided into 5 categories, are present. The distribution of the various classes in the dataset is depicted in the following diagram.

#### Kaggle Dataset Link:

'https://www.kaggle.com/c/aptos2019-blindness-detection/data'

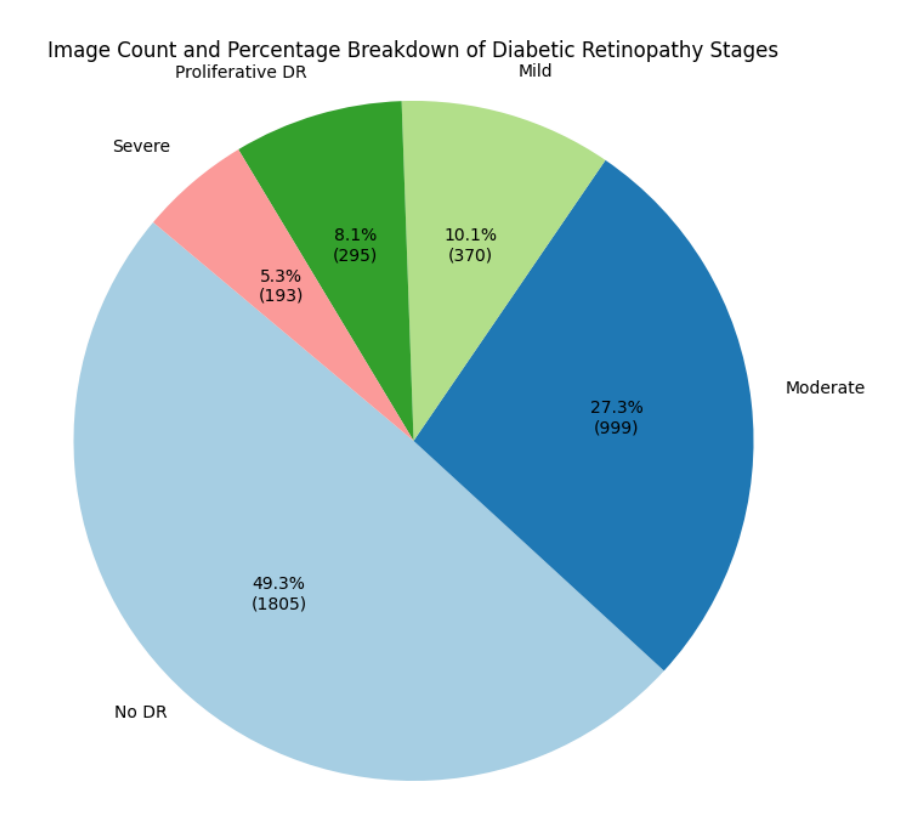

Figure 3: Image Distribution for Diabetic Retinopathy Detection